# ريراقت يف ةدراولا مادختسالا تالاحو تازيملا ISE

### تايوتحملا

قمدق مل ا تاب لط تمل ا تمدخ تس مل ا تان و فمل ا قمدخ تس مل ا تان و فمل عم قي س اس أ تامول عم ري راق ت ل ا ني ب ل رق بن تل ال عدرس قي ف ص تل ملع مدق تم قي ف ص تل ملع يب قص اخل ا ري راق ت ل ا يف ظ ف ح ري راق ت ل ا ري ، راق ت ل ا

## ةمدقملا

كرحم يف ريراقتلا مسق تحت مادختسالا تالاحو ةفلتخملا تازيملا دنتسملا اذه فصي ب ةصاخلا ةفلتخملا تازيملا ةبقارمل ريراقتلا هذه مادختسإ متي .(Cisco (ISE فيرعت تامدخ .ةيزكرم ةرادإ ةدقع نم ةكبشلا ةطشنأ تاهاجتأ ليلحتو اهحالصإو اهئاطخأ فاشكتساو ISE

تابلطتملا

.ISE ةفرعم كيدل نوكت نأب Cisco يصوت

ةمدختسملا تانوكملا

.2.6 رادصإلا، Cisco ISE ىلإ دنتسملا اذه يف ةدراولا تامولعملا دنتست

ةصاخ ةيلمعم ةئيب يف ةدوجوملا ةزهجألاا نم دنتسملا اذه يف ةدراولا تامولعملا ءاشنإ مت. تناك اذإ .(يضارتفا) حوسمم نيوكتب دنتسملا اذه يف ةمدختسُملا ةزهجألا عيمج تأدب رمأ يأل لمتحملا ريثأتلل كمهف نم دكأتف ،ةرشابم كتكبش.

# ةيساسأ تامولعم

تامولعم عم (ISE) ةرشابم ةلصتملا نيزختلا تادحو تانايب ةدعاق يه ةيليغشتلا تانايبلا ،مەتقداصم تمت نيذلا نيمدختسملاو ةياەنلا طاقن عيمجب ةصاخلا ةسلجلاو قايسلا تالماعملا نم كلذ ەباش امو ةدقع ليجستو ،ةيلمعلا يف يطايتحالا خسنلا تايلمع ةعجارمو ليجست تايلمعو ،ةينيبلا ليجست تايلمعو ،لوؤسملا ليجست تايلمعو ،ةينيبلا لكشب تامولعملا ەذە نيزخت متي .كلذ ىلإ امو ،ريەطتلا تايلمعو ،ةباوبلا ىل لوخدل متيو MNT قدقع ىلع ريراقت لكش يف بلطلا دنع اهدادرتسا متيو MNT نم لك ىلع يرصح Primary مدقع ىل ملي من الك ملع يرصح Admin. صيخشتلا قلوهسل مظنتو ريراقتلا فنصتو.

دقع ىلع ةيساسألا MNT و Primary Admin تايصخش ةفاضتساب ىصوي :ةظحالم 🛇 سفن ىلع CPM-mntو admin-http-pool طبارت تارشؤمل دئازلا لمحلا بنجتل ةفلتخم .ةدقعلا

| Diployment Nodes |                            |                  |                                                                                                    |                      |
|------------------|----------------------------|------------------|----------------------------------------------------------------------------------------------------|----------------------|
|                  |                            |                  |                                                                                                    | hander i fan i 🧛 🖓 🔒 |
| / Brow S         | lanag Bangate              |                  |                                                                                                    | 8 (H ) 4             |
| C Petrane        | <ul> <li>Parama</li> </ul> | - Addison        | termines.                                                                                                    | Task: Tatle          |
| 0                | Adventuation, Newtoning    | 100()A), M()(A)  | actual in the second second se | 8                    |
| 0                | Advantuation, Manifolding  | PR()(6, 101()(6) | 10.000                                                                                                    |                      |
| 0                | Palla Senta                | ·                | 10100N,M073,IX,00102.40488                                                                                                    |                      |

# ريراقتلا نيب لقنتلا

تائفب ةمئاق ىلع رسيألاا ءزجلا يوتحي ،ISE ريراقت< ريراقت ىلإ لقتنا ،تايلمع تحت يف حضوم وه امك ،يفاضإ لكشب ةيعرف تائف ىلإ اهنم ةئف لك ميسقت متي ،ريراقتلا ةروصلا هذه.

| and most protocologies                                                                                          | New Transformers Manual               | A DESCRIPTION OF TAXABLE A     | I THE CARDON |                                |                  |                         |            | 1000 Tang 4 - 1 - 8 - 8 - 8 - |
|----------------------------------------------------------------------------------------------------|---------------------------------------|--------------------------------|--------------|--------------------------------|------------------|-------------------------|------------|-------------------------------|
| Children Charles Articles                                                                                       | rage in federal in frankriser in some | infature take September        |              |                                |                  |                         |            |                               |
| Separation and Second                                                                                           | Report Summary                        |                                |              |                                |                  |                         |            |                               |
| 118, figure                                                                                                    |                                       |                                |              |                                |                  |                         | Analysis 1 | and the second second         |
| - Augusta                                                                                                    |                                       |                                |              |                                |                  |                         |            |                               |
| 1.000                                                                                                    | of Industry                           |                                |              |                                |                  |                         |            | * 1941 BI                     |
|                                                                                                    | Report Experied                       | Coperind By                    | belleveloped | Trippenet (h                   | <b>Republics</b> | The Provider(s)         | Orange     | Autom                         |
| 1 Design References and                                                                                         | ton Departure                         | ALC: NOT THE REAL PROPERTY OF  | 100          | No. 10, 17 (1), 21 (1), 75 (1) | 107500           | segment different mense | (better)   | (anat                         |
| - Reporter                                                                                                    | Rector Advertision                    | March 1986                     | -            | The stay of the state of these | 100710-000       | Lager & College         | forest.    | Canal                         |
| and improvements                                                                                                |                                       |                                |              |                                |                  |                         |            |                               |
| All Canada Condens                                                                                              | Largenda To by P 100 10.0 B of        | Control States Transient Trans |              |                                |                  |                         |            |                               |
| Responsibilitie Company                                                                                         |                                       |                                |              |                                |                  |                         |            |                               |
| NUM OF STREET                                                                                                   |                                       |                                |              |                                |                  |                         |            |                               |
| THE Desiders                                                                                                    |                                       |                                |              |                                |                  |                         |            |                               |
| The second second second second second second second second second second second second second second second se |                                       |                                |              |                                |                  |                         |            |                               |
|                                                                                                    |                                       |                                |              |                                |                  |                         |            |                               |
| Advent Spins Summer States                                                                                      |                                       |                                |              |                                |                  |                         |            |                               |
| ALC: NAME OF TAXABLE PARTY.                                                                                     |                                       |                                |              |                                |                  |                         |            |                               |
| Autora time                                                                                                    |                                       |                                |              |                                |                  |                         |            |                               |
| A reaction of the second                                                                                        |                                       |                                |              |                                |                  |                         |            |                               |
| 1 Transformer and Terrar                                                                                        |                                       |                                |              |                                |                  |                         |            |                               |
|                                                                                                    |                                       |                                |              |                                |                  |                         |            |                               |
| 1 filmed                                                                                                    |                                       |                                |              |                                |                  |                         |            |                               |
| * Teaching States                                                                                               |                                       |                                |              |                                |                  |                         |            |                               |
| + Transfere                                                                                                    |                                       |                                |              |                                |                  |                         |            |                               |
| <ul> <li>Manufact Reports</li> </ul>                                                                            |                                       |                                |              |                                |                  |                         |            |                               |

تائف ىلع يوتحت ،ةروصلا ەذە يف حضوم وە امك ،i تامولعم ةنوقيأ ىلع ريرقت لك يوتحي ةبولطملا ليجستلاو فصولا.

| - Depart Jammara                                | (industry) | Purging Audit ()                                                                  |                                                                                           |                                                            |
|-------------------------------------------------|------------|-----------------------------------------------------------------------------------|-------------------------------------------------------------------------------------------|------------------------------------------------------------|
| The Oxfo Purging Audit report recents when      | the logar  | ng lida hayang da kana ana ang kana kana ka                                       |                                                                                           |                                                            |
| This report solution has assessed at this paper | -          |                                                                                   |                                                                                           |                                                            |
| in wat data Ones 68 studie whether the          |            | lugging New Red most file collecte you have not on the Administration ( Mainter   | names I finds Paraging page. If we for her an existent and exceeded in this report.       |                                                            |
| Additionally Class CE continuely resident       | a sain     | um af Milgersamhage samet atomge spaces for the log New Concy Loss, Chass. 1911 o | andres Man personnage and delates the addeed data and it maybes the Mil personings thread | ter appen. The information is also recorded in the report. |
|                                                 |            | O larve                                                                           | Lagged At                                                                                 | Message                                                    |
| Adaptive Referent Contractuality                |            | teres                                                                             |                                                                                           |                                                            |

لوصولا دنع مويلا يضارتفالا ةيفصتلا لماعل ايئاقلت ريراقتلا مظعم ليغشت متي ميلاً

ليغشتلل لاقتنا قوف رقنا ،مداخلا ديدحت "ةيامحلا صخلم" لثم ريراقتلا ضعب بلطتت، ريرقتلا ضرع مث.

|    | O gradient fills                                                                                                |   |                         |         | Cit Ryburn ( 2 tours) | þ |
|----|----------------------------------------------------------------------------------------------------|---|-------------------------|---------|-----------------------|---|
| 1Ē | the design of the second second second second second second second second second second second second second se |   |                         |         |                       | ï |
| Ľ  | (herea)                                                                                                    | - | to exactly (or equality |         |                       | l |
| Ľ  | Time Tange                                                                                                    |   | is much (or much)       | attest. |                       | l |

### ةيفصتلا لماوع

ISE ريراقت يف ةرفوتملا ةيفصتلا لماوع .ريرقت لك ضرع ةقيرط صيصخت ISE كل حيتي يه:

- عيرس ةيفصت لماع •
- مدقتم ةيفصت لماع •

#### عيرس ةيفصت لماع

لوقحلا يف ثحبلا صن لخدأ .دحاولا مسقلا ريراقت عيمجل عيرسلا ةيفصتلا لماع رفوتي وأ ةبولطملا تالجسلا ءاوتحإ لثم تالاح عيرسلا ةيفصتلا لماع مدختسي ،دومع لك تحت ليغشتلا لماع عم ةددعتم ميق ىلإ ةفاضإلاب اهئاهتنا وأ اهب ءدبلا وأ اهئاهتنا وأ اهب ءدبلا هذه يف ةيموجنلاو لسالسلا نم جيزم يأب حمسي .ةبولطملا تالجسلا ىلع لوصحلل وأ ديدحتب لوؤسملل نميألا نكرلا يف دوجوملا تادادعإلا رايخ حمسي ،كلذ ىلع ةوالع .لوقحلا

| RAD<br>Touri | NA Authoritications (   |                    |             |                     |                            |                                                                                                    |                            |                | (* times)(\$tests)(\$tess)     |
|--------------|-------------------------|--------------------|-------------|---------------------|----------------------------|----------------------------------------------------------------------------------------------------|----------------------------|----------------|--------------------------------|
|              |                         |                    |             | -                   | _                          |                                                                                                    |                            |                | They down as                   |
|              | Collection .            | Information and an | Contraction | O const             | 6 College C                | Colpose Profes                                                                                                    | and the state of the state |                | Cause and C                    |
|              |                         |                    |             | an an an on a start | a contract                 | Contrast and the                                                                                                    | Turning and the            | -              | C Read AV Read To Second       |
|              | 2020/06/06 20:25:06 705 |                    |             | 14 Mar (5 11 a)     | Do 50.21130.00147          | 1000 count                                                                                                    | Enis_Infections_Incom-     | without the PS |                                |
|              | 1000-00-00-00-00-00     |                    |             | to any part of      | Doc 100, 211, 30, 210, 471 | Contraction in the local division of the local division of the loc | Free, indicated, former    | and an a fill  | They's site shows              |
|              | 2020-02-04-02-02-02     | •                  | 1           | 10 M 10 Co 00 M     | 10 10 10 10 10 10 10       |                                                                                                    | 0.004                      | 100000         | <ul> <li>a superior</li> </ul> |
|              |                         |                    |             |                     |                            |                                                                                                    |                            | 1P-10          | 2 (mm)<br>2 (mm)<br>2 (mm)     |

### مدقتم ةيفصت لماع

ةيفصت لماوع ءاشنإب لوؤسملل "مدقتملا ةيفصتلا لماع" حمسي ،مسالا حرتقي امك لكلا امإ رتخأ ،ةدعاقلا ةقباطم ةلدسنملا ةمئاقلا يف .بلاوقلا ظفحو ةصصخمو ةيقطنم لماع قوف رقنا .(دحاو رايعم يأل ةيلمع ةقباطم وأ) يأ وأ (ريياعملا لكل ةيلمعلا ةقباطمو) . قروصلا هذه يف حضوم وه امك ،جئاتنلا ضرعو ريرقتلا ليغشتل قيفتل

|   | allan a standa alla alla da alla |               |                              |   |                                   |                  |                              |                                                                                                    | Darter Games                               |
|---|----------------------------------|---------------|------------------------------|---|-----------------------------------|------------------|------------------------------|----------------------------------------------------------------------------------------------------|--------------------------------------------|
|   | LogedAt                          | Andrea Status | (main Bisselly               |   | O Constant (C                     | Endpoint Profile | Autorization Rule            | 0 (mm)                                                                                                    | Robert Official & -                        |
|   | 1000 at                          |               | · Alterheimenten             | ſ | The really become left activation |                  |                              |                                                                                                    | -                                          |
|   | C 10000 0000                     |               | <ul> <li>Contains</li> </ul> |   | Per                               |                  |                              |                                                                                                    |                                            |
|   | Constant State                   |               | <ul> <li>anima</li> </ul>    |   | Last Prings                       | 1.1.1            |                              |                                                                                                    |                                            |
|   | 301034-012-012                   |               | a meane                      |   | 0.0010-3102-7                     | United           | Bala, Astronomi, Astron      | stands                                                                                                    | Labora                                     |
|   | 1000-00-00 00 000000             |               | 3 manual c                   |   | DODD DOD C                        | (conserved)      | Even, Automotivity, Autom    | and a first sector (1)                                                                                                    | 1.4654468                                  |
|   | 2010/01/01 01:00100              |               | a                            |   |                                   |                  | Energy Andrew States, Annual | 10000                                                                                                    | 1.000-000                                  |
| 1 |                                  |               |                              |   |                                   |                  |                              |                                                                                                    |                                            |
|   |                                  |               |                              |   |                                   |                  |                              | And the second second sec | And an an an an an an an an an an an an an |

# يب ةصاخلا ريراقتلا يف ظفح

متت يتلا ريراقتلا ظفحب لوؤسملل ريراقتلا بيوبتلا ةمالع يف مسقلا اذه حمسي يف تائفلا نع ثحبلل لوذبملا دهجلا نم للقيو لوصولا ليهستل رركتم لكشب اهترايز ضرعلا ةقيرط ىلإ ةفاضإلاب .يريراقت نم ريراقتلا هذه ىلع عالطالا نكميو ،ةرم لك مسقلا اذه ىلإ راركت لك ةفاضإو قرط ةدعب ريرقتلا سفن صيصخت نكمي ،ةيضارتفالا لهسلا لوصولل

| an and bearings                                                                                                    | near characteristic characteristic constants constants                                                                                                    |                |
|----------------------------------------------------------------------------------------------------|----------------------------------------------------------------------------------------------------|----------------|
| A REAL PROPERTY AND AND A REAL PROPERTY AND A REAL PROPERTY A REAL PROPERTY AND A REAL PROPERTY AND A REAL | p There is a second second sec |                |
| Angest Terminery                                                                                                    | Automicular farman 🕈                                                                                                    | (Trenen drawn) |
| The Party of the Party of the P | Teach                                                                                                    |                |
| And the Association                                                                                                    | ( holy ) ( holy and ) ( holy ) ( t                                                                                                    | •              |

## ريراقتلا ريدصت

ةروصلا هذه يف حضوم وه امك ،تارايخ ةثالث ىلإ ريدصتلا رايخ عسوي.

| (12) Hereity Barrison Lington                                                                                                    | - |                               | territory a succession                                                                                                    | ing and the local division of |                        |                                                                                                    |                             |                                              | second and the second second second second second second second second second second second second second second                                                                                                    |  |  |
|----------------------------------------------------------------------------------------------------|---|-------------------------------|----------------------------------------------------------------------------------------------------|-------------------------------|------------------------|----------------------------------------------------------------------------------------------------|-----------------------------|----------------------------------------------|----------------------------------------------------------------------------------------------------|--|--|
| In Address Television And Land                                                                                                    |   | COLOR COMPANY                 | A ADDRESS AND ADDRESS ADDRESS | Expert Rep                    | of these               |                                                                                                    |                             |                                              |                                                                                                    |  |  |
| April Instany Administrator Legiss B                                                                                                    |   |                               |                                                                                                    | land speeds                   | - to report the set of |                                                                                                    | the providence of the local | A MARKER & STATES                            |                                                                                                    |  |  |
| · Aplagate                                                                                                    |   | R and the statement of        |                                                                                                    | transpoor.                    | 1.00                   |                                                                                                    |                             |                                              |                                                                                                    |  |  |
| 1 hours                                                                                                    |   |                               |                                                                                                    | Tapatha                       | 107500                 |                                                                                                    |                             |                                              | Contract of the local division of the local division of the local |  |  |
| - 828                                                                                                    |   | 1                             |                                                                                                    |                               |                        |                                                                                                    |                             |                                              |                                                                                                    |  |  |
| And the Association of the Association                                                                                                    |   |                               |                                                                                                    |                               |                        |                                                                                                    | Contraction of the second   |                                              |                                                                                                    |  |  |
| Address of the second second                                                                                                    |   | THE OWNER WHEN THE PARTY NAME |                                                                                                    |                               |                        |                                                                                                    |                             | Manufacture and address of the second of     |                                                                                                    |  |  |
| Contract Conference Contra                                                                                                    |   |                               |                                                                                                    |                               | 10.00.00               | and the second                                                                                                    |                             |                                              |                                                                                                    |  |  |
| Concerning on the local division of the local division of the loca |   | -                             |                                                                                                    |                               |                        | -                                                                                                    |                             | A Distance line legged and line 2000         | The later legal of her in 100 source has 200                                                                                                    |  |  |
| The second second second                                                                                                    |   |                               | 100                                                                                                    |                               | -                      | and the second second sec |                             | A Distance of the Parameter of States (1999) | the set taken to be the life and the life state.                                                                                                    |  |  |
| Surveyore And                                                                                                    |   | Statement in crisis and       | -                                                                                                    |                               | -                      | and the local division of the                                                                                                    |                             | Antonio alla Cappal All                      | tion legest ad                                                                                                    |  |  |
| print spectrum and                                                                                                    |   |                               |                                                                                                    |                               |                        |                                                                                                    |                             |                                              | Readings in the second second second second                                                                                                    |  |  |
| Income Discontinuous and                                                                                                    |   |                               |                                                                                                    |                               |                        |                                                                                                    |                             |                                              |                                                                                                    |  |  |
| The Darp Passed and                                                                                                    |   |                               |                                                                                                    |                               |                        |                                                                                                    |                             |                                              |                                                                                                    |  |  |
| - Second Advantation                                                                                                    |   |                               |                                                                                                    |                               |                        |                                                                                                    |                             |                                              |                                                                                                    |  |  |
| 1 Magnation                                                                                                    |   |                               |                                                                                                    |                               |                        |                                                                                                    |                             |                                              |                                                                                                    |  |  |
| P Reports on them                                                                                                    |   |                               |                                                                                                    |                               |                        |                                                                                                    |                             |                                              |                                                                                                    |  |  |
| * fami                                                                                                    |   |                               |                                                                                                    |                               |                        |                                                                                                    |                             |                                              |                                                                                                    |  |  |
| - Transitionen April                                                                                                    |   |                               |                                                                                                    |                               |                        |                                                                                                    |                             |                                              |                                                                                                    |  |  |
| + Teacher                                                                                                    |   |                               |                                                                                                    |                               |                        |                                                                                                    |                             |                                              |                                                                                                    |  |  |
| a formation Property                                                                                                    |   |                               |                                                                                                    |                               |                        |                                                                                                    |                             |                                              |                                                                                                    |  |  |

اەريدصت وأ ايلحم اەظفح نكمي) csv excel. فلم ىلإ ىصقأ دحك لجس 5000 ريدصت نكمي ريراقتلا كلت .PDF فلم ىلإ لجس 1000 ىلإ لصي امو (اقبسم ەنيوكت مت عدوتسم ىلإ قىئيە ىلع اەرىدصت نكمي PDFs:

- ةقداصملا صخلم •
- يحص صخلم •
- طقف رفوتم) رودلا ىلٍ ةدنتسملا (RBACL) لوصولا يف مكحتلا ةمئاق طاقسإ صخلم تالوحم عم Cisco Catalyst 6500 Series Switches)
- فيضلا ةمدخلا مدقم صخلم •
- ةياەنلا ةطقن فيرعت فلم تارييغت •
- ەكبشلا زاەج لمع ةسلج ةلاح

ريغ فرحألا ضرعل Microsoft Excel ىلع UTF-8 زيمرت نيكمت نم دكأت :ةظحالم 🔌 ةردصملا csv. تافلم يف ةيزيلجنإلا. صخلملا ريدصت:

| Experit Summary<br>1985, Separty | Bagari barmany<br>Papanagari san Inge | territ Provide control & Pro-<br>territ south and states and space |              |                           |           |                          |             |           |
|----------------------------------|---------------------------------------|--------------------------------------------------------------------|--------------|---------------------------|-----------|--------------------------|-------------|-----------|
| - topolo                         | 2 mars                                |                                                                    |              |                           |           |                          |             | Frank Art |
| - Lincole Reports                | Report Copyright                      | Control to                                                         | Thready land | Traperation .             | Reporting | The Providence           | · Cata      | Exter     |
|                                  | and Separates                         | And Address of Contracts                                           | 10           | No. 10, 11 (11) (11) (11) | 107.000   | second the second second | Corporation |           |
|                                  | Reduct subscription                   | and the second second                                              | -            | 14,44,410,000 at 200      | 107.000   | Capita Coloriani admini  | Completion  |           |
|                                  | Language Techny College and           | AND SHOE DESIGN THE                                                |              |                           |           |                          |             |           |

# ةلودجملا ريراقتلا

ةينمز تارتف ىلع اهليغشتو اهظفحو ريراقتلا صيصخت ةيناكمإ ISE ريراقت كل حيتت تامالعإلل ينورتكلإلا ديربلا تافرعم ةفاضإ نكمي .ديعب عدوتسم ىلإ اهريدصتو ةددم لقتنا) SMTP مداخ عم ISE جمد مت اذإ حاجنب اهريدصت مت يتلا ةلودجملا ريراقتلاب ةصاخلا .(تادادعإلا < ماظنلا < ةرادإلا ىلإ

| And the second second s | Name a Constitution ( Mignified at State or a descent state                                                            |                                                                                                    |                                                |
|----------------------------------------------------------------------------------------------------|----------------------------------------------------------------------------------------------------|----------------------------------------------------------------------------------------------------|------------------------------------------------|
| A RADOR . Name (and taken                                                                                                    | ap 176(4) Protect Comparison State                                                                                     | Ince as Schedus Western *                                                                                                    |                                                |
| Reput Dansau<br>1 Na Dansau                                                                                                    | Administrator Lagles 🖶<br>Lagrand Called a second at the Second State of Second State<br>Report Reports Called Table 3 | Tes Inner                                                                                                    | A minute of figures - distance                 |
| County of County of County |                                                                                                    | law year                                                                                                    |                                                |
| 1 August and August Control August                                                                                                    | Lager II Adventure                                                                                                    | • ter                                                                                                    | Real Contract Contract of Contract of Contract |
| International Logen                                                                                                    | ALLEY COLD AND ADDR                                                                                                    | Tapada ana a                                                                                                    | Annual Statements                              |
| Report Property Street                                                                                                    | ADDATE THE PARTY AND ADDA                                                                                              | Property Line 4 Line and Line and Line | The start toget of the for the same for the    |
| ingenatione half<br>andrea nationalistic half<br>Marcan Constructions half                                                                                                    |                                                                                                    | in Francis Provide Parate                                                                                                    | NonPage (                                      |
| The State American And                                                                                                    |                                                                                                    | aria IIIII                                                                                                    |                                                |
| 1 Proprietter                                                                                                    |                                                                                                    | 1014 2012 E                                                                                                    |                                                |
| A Designed and them                                                                                                    |                                                                                                    |                                                                                                    |                                                |
| + famil                                                                                                    |                                                                                                    |                                                                                                    |                                                |
| A Design Content and                                                                                                    |                                                                                                    | <b>1</b> (10)                                                                                                    |                                                |
| e faantaa                                                                                                    |                                                                                                    |                                                                                                    |                                                |
| A Science Supers                                                                                                    |                                                                                                    |                                                                                                    |                                                |

ةروصلا هذه يف حضوم وه امك ،تادادعإلا ريرحتل اقحال ةلودجملا ريراقتلا ىلإ لوصولا نكمي.

| diate Identity Services Engine      | Home Con                                        | ext Visibility                                       | • Operations | + Policy       | + Administration |  |
|-------------------------------------|-------------------------------------------------|------------------------------------------------------|--------------|----------------|------------------|--|
| RADIUS Threat-Centric NAC Live      | Logs + TACACS                                   | ▶ Troubleshoot                                       | t + Adaptive | Network Contro | Reports          |  |
| Diagnostics     Endpoints and Users | Name:<br>Frequency:<br>Start Date:<br>End Date: | AAADiagnostics<br>WEEKLY<br>05/08/2020<br>05/31/2020 | i            |                |                  |  |
| ▶ Guest                             | Execute At:<br>Edit Schedule                    | 12:00 AM<br>Delete Schedi                            | lule         |                |                  |  |
| Threat Centric NAC                  |                                                 |                                                      |              |                |                  |  |
| TrustSec                            | Filters:                                        |                                                      |              |                |                  |  |
| - Scheduled Reports                 | <ul> <li>Logged A</li> </ul>                    | EQUALS IDDAY                                         |              |                |                  |  |
| AAADiagnostics                      |                                                 |                                                      |              |                |                  |  |
| AdminLogins                         |                                                 |                                                      |              |                |                  |  |

ل<u>يال دىلا</u> عجرا ،اەحالصإو ەئاطخأ فاشكتساو ISE ةبقارم ةيفيك لوح تامولعملا نم ديزمل. <u>لوؤسملا</u>

ةمجرتاا مذه لوح

تمجرت Cisco تايان تايانق تال نم قعومجم مادختساب دنتسمل اذه Cisco تمجرت ملاعل العامي عيمج يف نيم دختسمل لمعد يوتحم ميدقت لقيرشبل و امك ققيقد نوكت نل قيل قمجرت لضفاً نأ قظعالم يجرُي .قصاخل امهتغلب Cisco ياخت .فرتحم مجرتم اممدقي يتل القيفارت عال قمجرت اعم ل احل اوه يل إ أم اد عوجرل اب يصوُتو تامجرت الاذة ققد نع اهتي لوئسم Systems الما يا إ أم الا عنه يل الان الانتيام الال الانتيال الانت الما